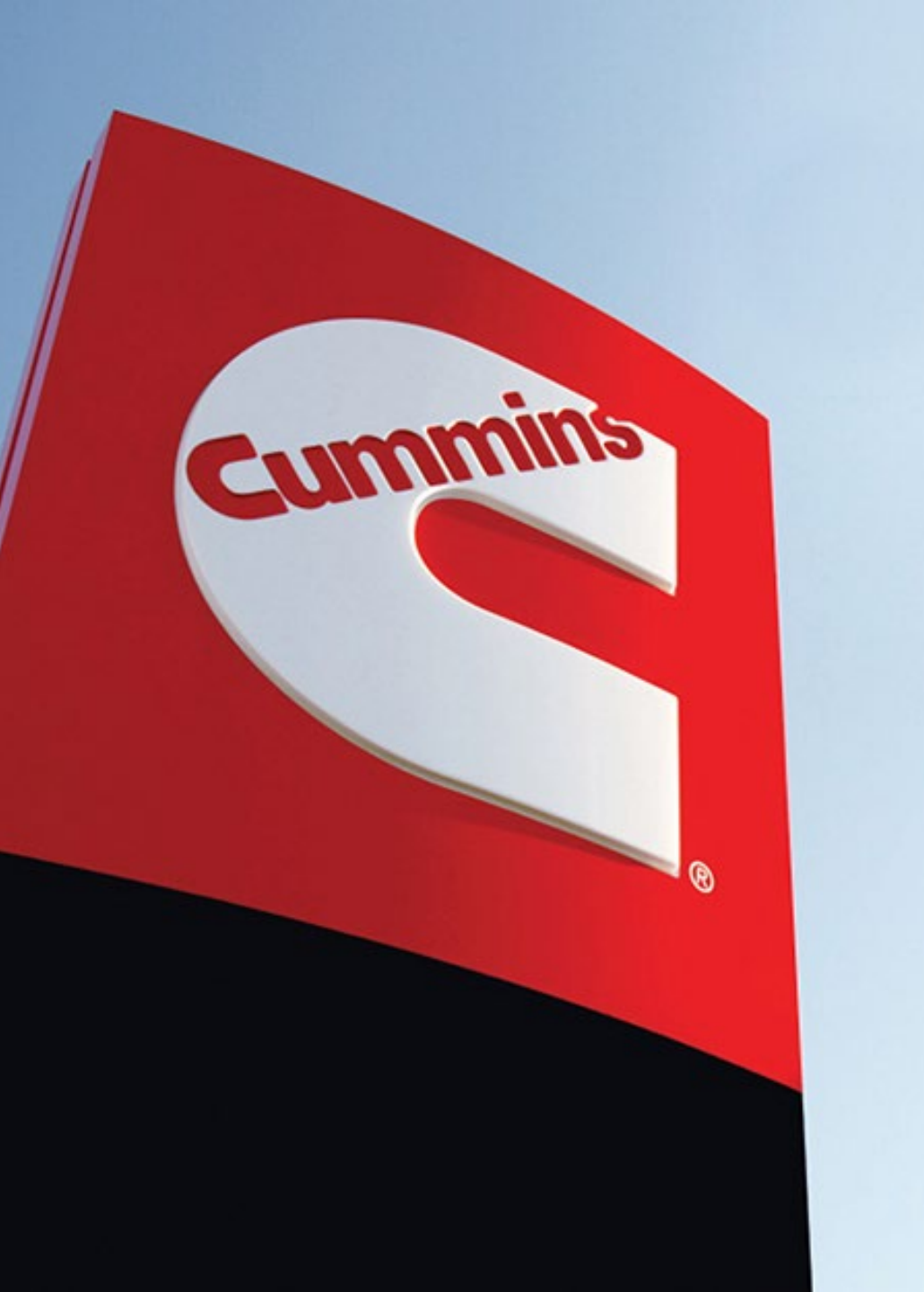

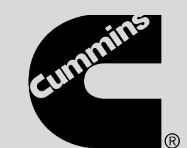

## **Predictive Service:** Filing the claim with RapidServe Web

Version 1

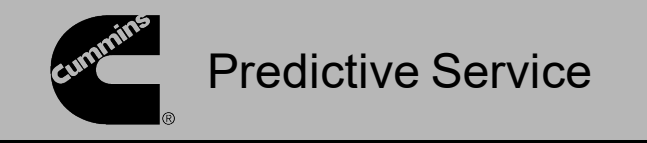

A Predictive Service warranty claim is similar to other warranty claims and Field Actions, with a few exceptions. Start with entering the Engine Serial Number on the New Claim Details tab.

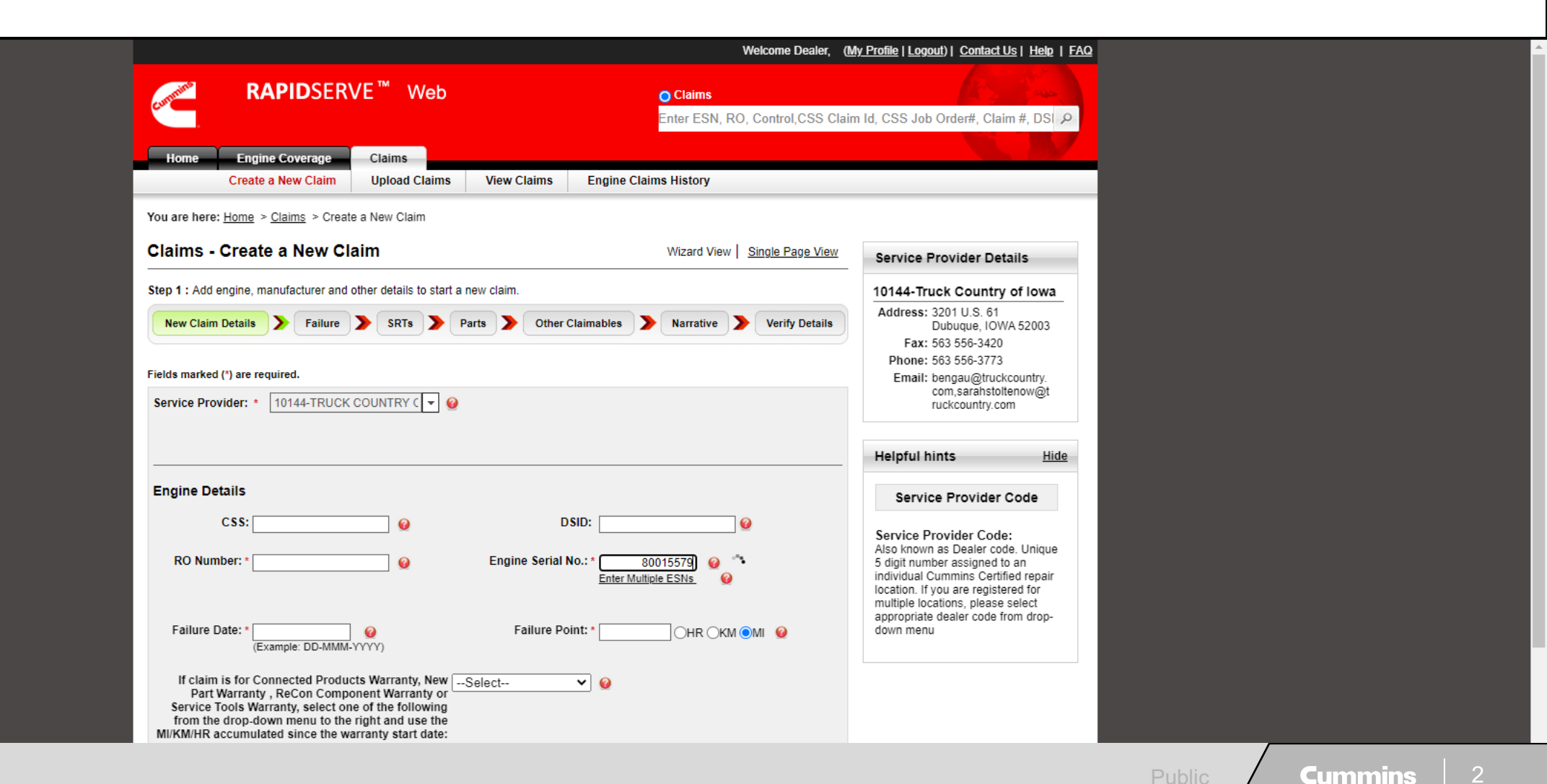

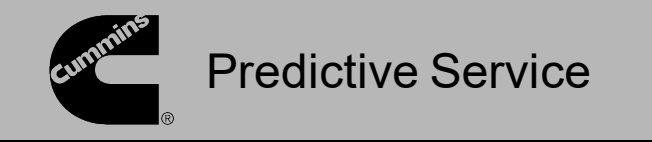

If there are any Prognostic ID's, a window will display with a list of available ID's. Select the ID the claim is being created for and click OK.

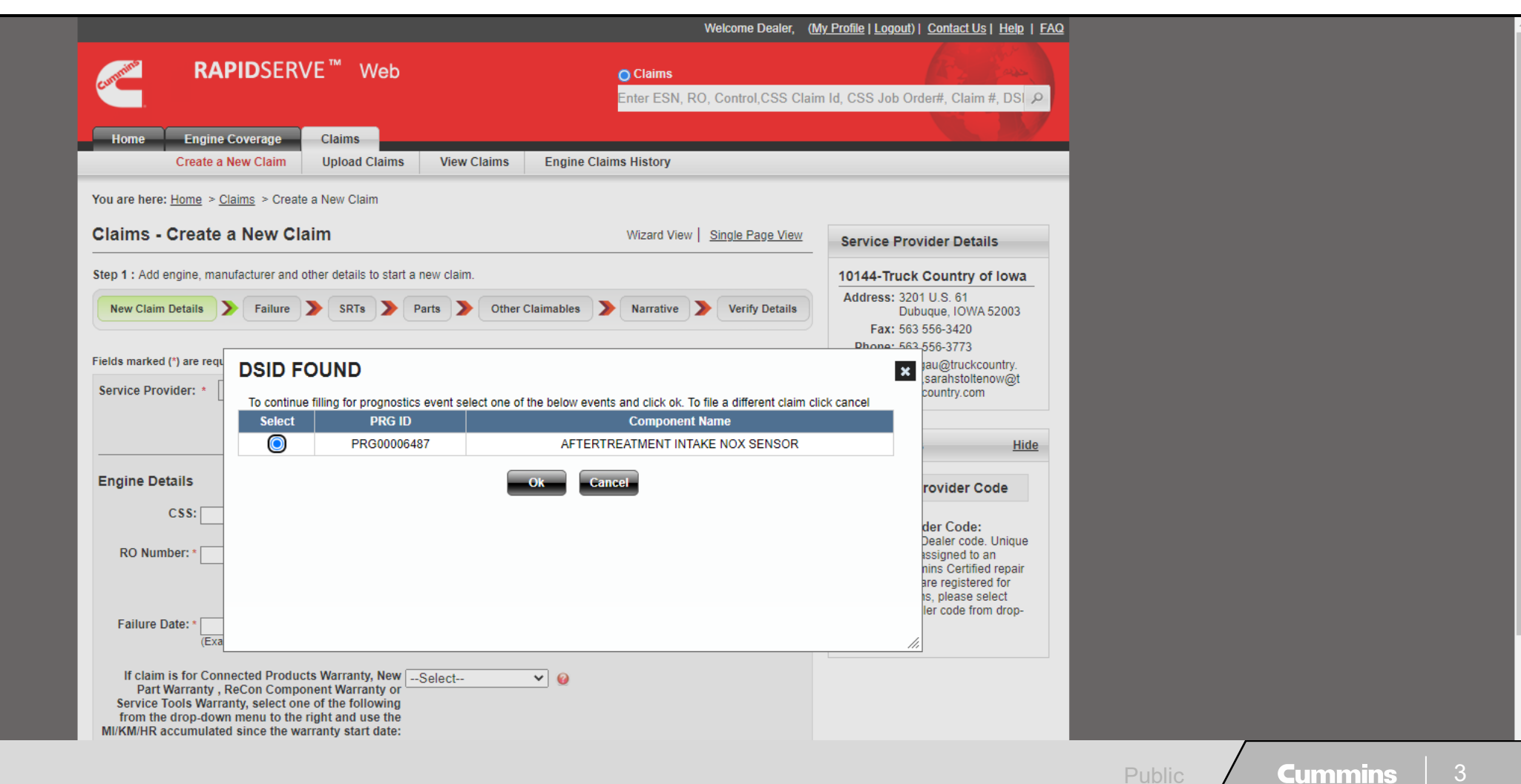

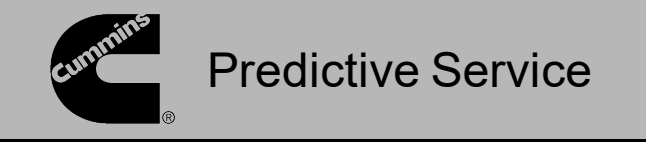

Additional fields will be populated based on available information with the Complaint field defaulting to Telematics. Fill in the remaining required fields and click Next to proceed.

| (Example: DD-MMM-YYYY)                                           | down menu |  |
|------------------------------------------------------------------|-----------|--|
| If claim is for Connected Products Warranty, NewSelect           |           |  |
| Warranty Start<br>Date: * 14-DEC-2017 @ VIN: 3AKBGDFG7JSJN3262 @ |           |  |
| Manufacturer Details                                             |           |  |
| Manufacturer: * FREIGHTLINER V 🖌 Model/Series: * CASCADIA V      |           |  |
| Application: * AUTOMOTIVE V WIII Number: 0532-7772 0             |           |  |
| Other Details                                                    |           |  |
| Customer: * XPO Logistics @ Service Provider Contact: * Bob @    |           |  |
| Complaints: * Fault Code: PRG @                                  |           |  |
| Select V V License Plate V V                                     |           |  |
| Select                                                           |           |  |
|                                                                  |           |  |
| Cancel Save & Continue Later Next                                |           |  |

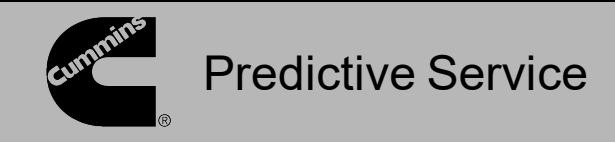

A warranty coverage check will be performed. If coverage is found, the failure information will be automatically entered in the Added Failures section. Click the Generate Control Number & Continue Claim Filing button.

If coverage is not found, verify the information on the previous screen is correct. If coverage is still not found, verify warranty coverage is still active. If you feel the failed warranty check is in error, contact 1-800-CUMMINS.

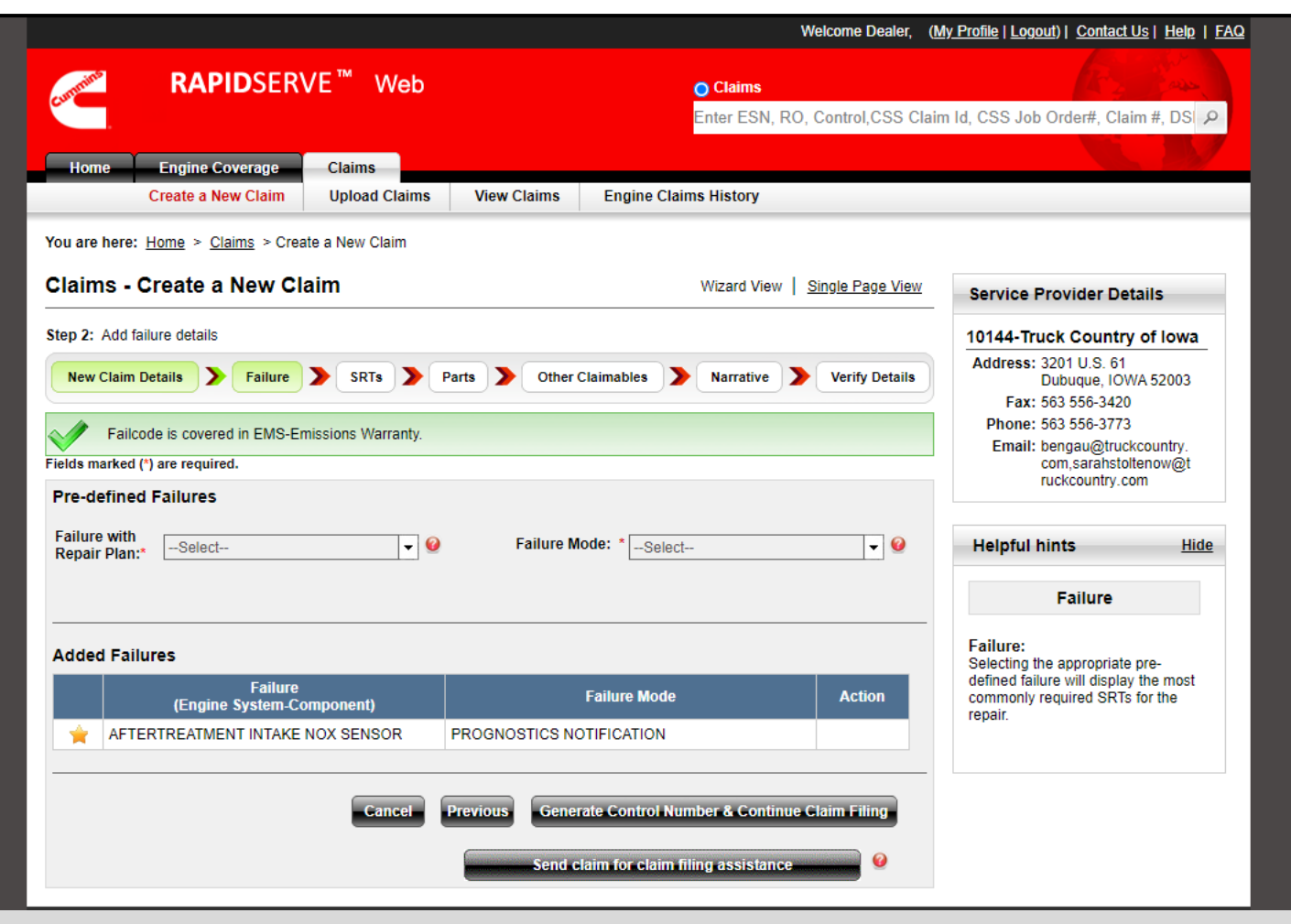

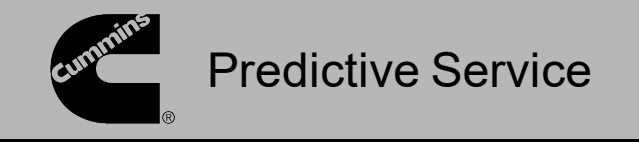

On the SRTs tab, a list of available SRTs will be listed with the Admin and Primary SRTs already selected.

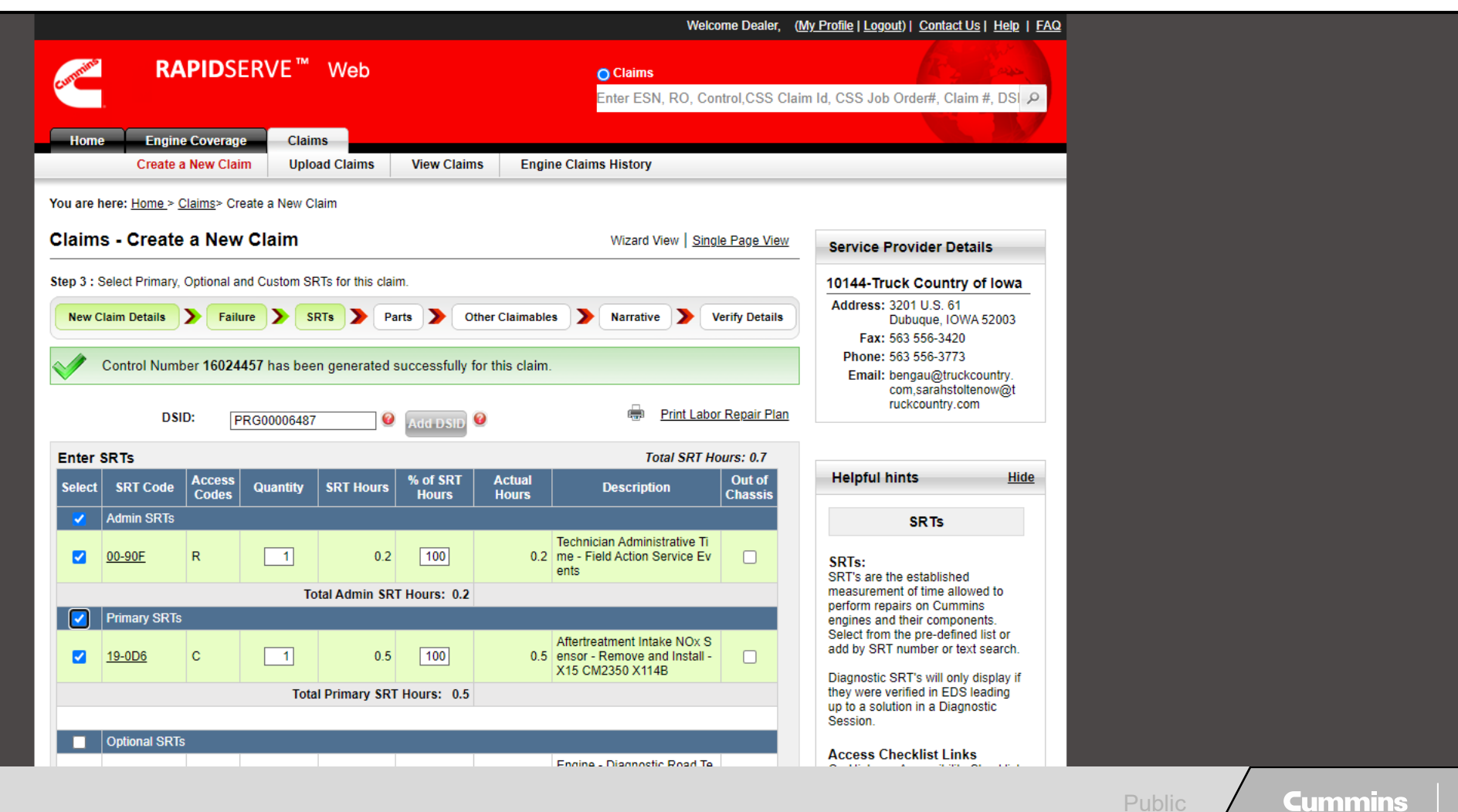

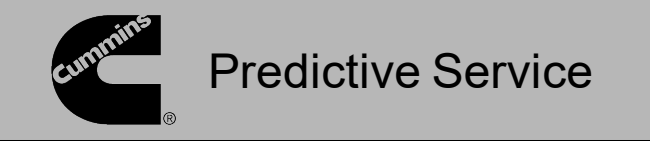

Additional Optional SRTs can be selected from the list or can be added manually if needed. However, Diagnostic SRTs cannot be added to Predictive Service claims.

|     |   | I minuty of the | ,         |              |                 |                     |                                                                                     |      | Engines and their components.                                        |  |  |
|-----|---|-----------------|-----------|--------------|-----------------|---------------------|-------------------------------------------------------------------------------------|------|----------------------------------------------------------------------|--|--|
|     |   | <u>19-0D6</u>   | с         | 1            | 0.5             | 100                 | Aftertreatment Intake NOX S<br>0.5 ensor - Remove and Install -<br>X15 CM2350 X114B |      | add by SRT number or text search.                                    |  |  |
|     |   |                 |           | Total        | Primary SRT     | Hours: 0.5          |                                                                                     |      | they were verified in EDS leading                                    |  |  |
|     |   |                 |           |              |                 |                     |                                                                                     |      | up to a solution in a Diagnostic                                     |  |  |
| - N |   | Optional SRT    | Ś         |              |                 |                     |                                                                                     |      |                                                                      |  |  |
|     | _ |                 |           |              |                 |                     | Engine - Diagnostic Road Te                                                         |      | Access Checklist Links                                               |  |  |
|     |   | <u>00-714</u>   | С         |              | 0.5             |                     | st/Off-Highway Engine Verific<br>ation                                              |      | Industrial Accessibility Checklist<br>Marine Accessibility Checklist |  |  |
|     |   | <u>14-00T</u>   | с         |              | 1.0             |                     | Aftertreatment Diesel Particu<br>late Filter (DPF) - Regenerati<br>on Test (CMI)    |      | Recreational Vehicle Accessibility<br>Checklist                      |  |  |
|     |   | <u>00-724</u>   | с         |              | 0.3             |                     | INSITE - Use During Trouble<br>shooting                                             |      |                                                                      |  |  |
|     |   | <u>DT-02T</u>   | с         |              | 0.4             |                     | Fairing, Rear Chassis Side,<br>R / R - (DTNA, 782-6010D) -<br>FREIGHTLINER CASCADIA |      |                                                                      |  |  |
|     |   | DT-028          | с         |              | 0.2             |                     | Vehicle Steps - (DTNA, 665-<br>6010A) - FREIGHTLINER C<br>ASCADIA                   |      |                                                                      |  |  |
|     |   |                 |           | Total        | Optional SRT    | Hours: 0.0          |                                                                                     |      |                                                                      |  |  |
|     |   |                 |           |              |                 |                     |                                                                                     |      |                                                                      |  |  |
|     |   | Progressive [   | Damage SR | Ts           |                 |                     |                                                                                     |      |                                                                      |  |  |
| L ( |   |                 |           | No Progressi | ive and Damag   | ge SRTs were foun   | d for this claim.                                                                   |      |                                                                      |  |  |
|     |   |                 |           |              |                 |                     |                                                                                     |      |                                                                      |  |  |
|     |   | Accessibility   | SRTs      |              |                 |                     |                                                                                     |      |                                                                      |  |  |
|     |   |                 |           | No Ac        | cessibility SRT | s were found for th | nis claim.                                                                          |      |                                                                      |  |  |
|     |   |                 |           |              |                 |                     |                                                                                     |      |                                                                      |  |  |
|     |   | Custom SRTs     | s         |              |                 |                     |                                                                                     |      |                                                                      |  |  |
|     |   |                 |           | No           | Custom SRTs     | were found for this | claim.                                                                              |      |                                                                      |  |  |
|     |   |                 |           |              |                 |                     |                                                                                     |      |                                                                      |  |  |
| H   |   |                 |           |              | Add more Cu     | istom SRTs to this  | claim. Technician<br>Actual Time                                                    |      |                                                                      |  |  |
|     |   |                 |           |              |                 |                     |                                                                                     |      |                                                                      |  |  |
|     |   | Save            | & Calcula | te Overlaps  | Car             | Save &              | Continue Later Previous                                                             | lext |                                                                      |  |  |

Public

| 7

Cummins

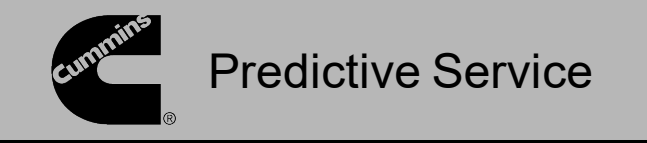

A list of suggested part numbers will be shown based on the Prognostic ID. These parts and any additional parts will still need to be added to the claim via the Add Parts button.

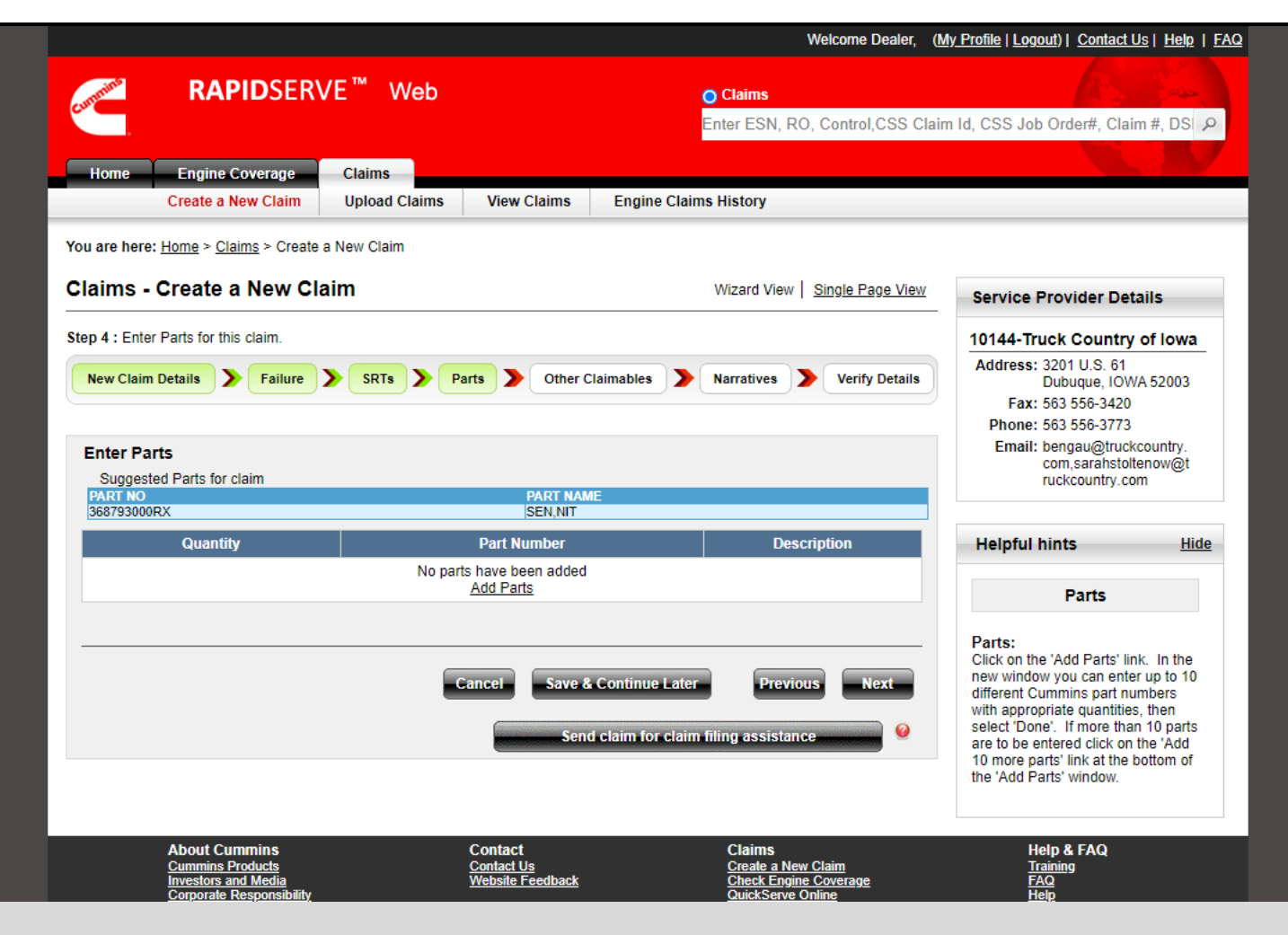

Cummins

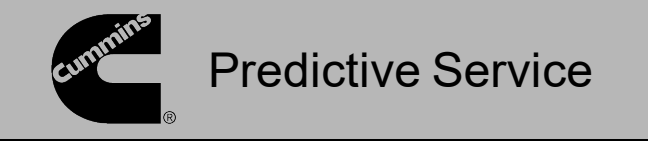

Other Claimables can be added the same as any other warranty claim. However, any travel related items are not allowed for Predictive Service repairs.

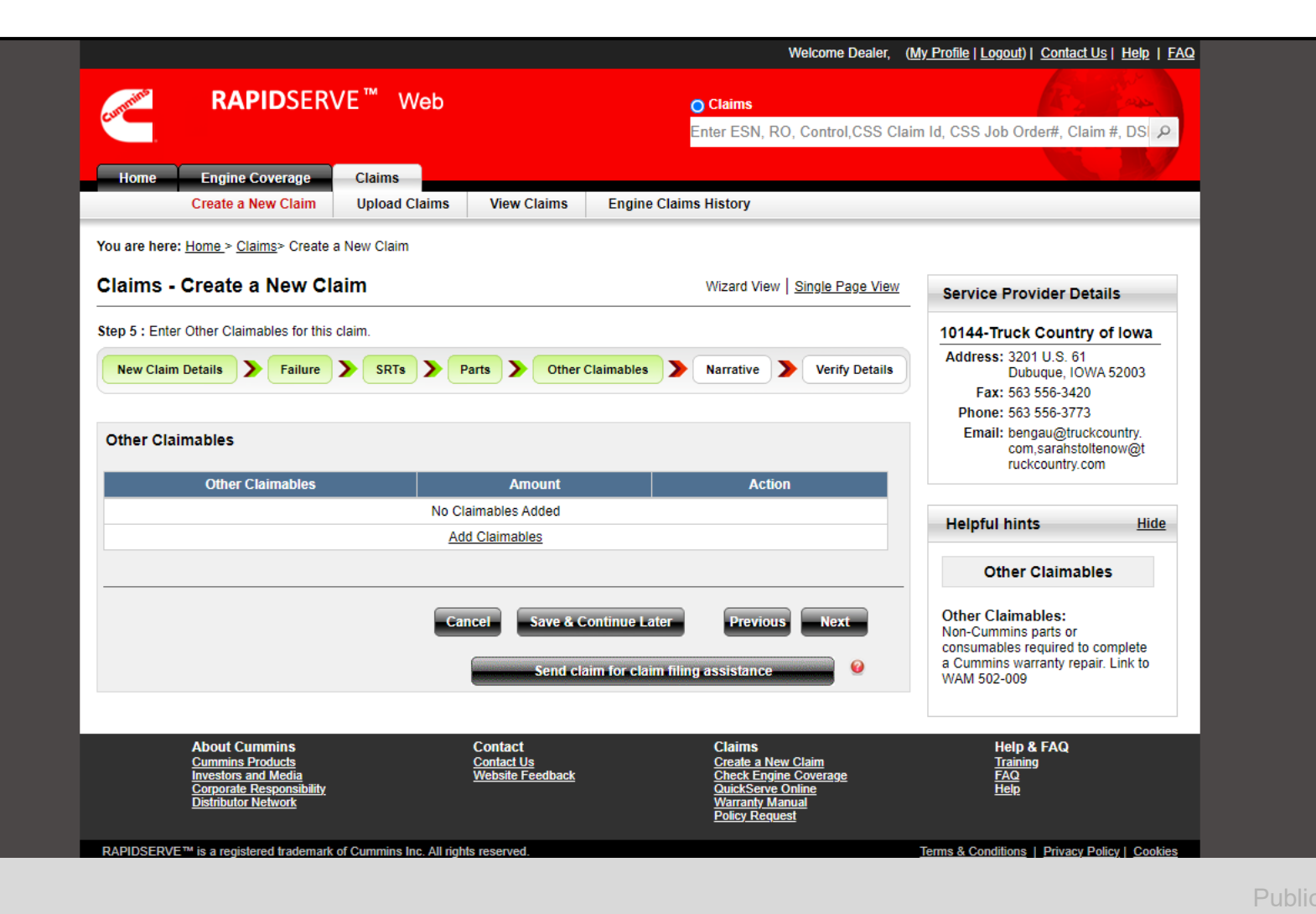

Cummins | 9

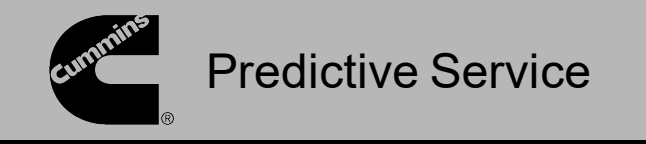

The claim narrative will be automatically populated based on the Prognostic ID. Additional comments can be added if necessary.

|                              |                                                                                                    | Welcome Dealer, (                              | (My Profile   Logout)   Contact Us   Help   FAQ                                                                    |
|------------------------------|----------------------------------------------------------------------------------------------------|------------------------------------------------|----------------------------------------------------------------------------------------------------|
| R/                           | APIDSERVE <sup>™</sup> Web                                                                                                    | O Claims                                       |                                                                                                    |
|                              |                                                                                                    | Enter ESN, RO, Control,CSS Cla                 | im Id, CSS Job Order#, Claim #, DSI 🔎                                                                              |
| Home Engi                    | ne Coverage Claims                                                                                                    |                                                |                                                                                                    |
| Create                       | a New Claims Upload Claims View Claims Engine                                                                                                    | Claims History                                 |                                                                                                    |
| You are here: <u>Home</u> >_ | <u>Claims</u> > Create a New Claim                                                                                                    |                                                |                                                                                                    |
| Claims Croat                 | a a Now Claim                                                                                                    | Winerd View   Cingle Roge View                 |                                                                                                    |
| Claims - Creat               |                                                                                                    | viizard view   <u>Sirigie Page view</u>        | Service Provider Details                                                                                           |
| Step 6 : Enter Narrative     | es for this claim.                                                                                                    |                                                | 10144-Truck Country of Iowa                                                                                        |
| New Claim Details            | Failure SRTs Parts Other Claimables                                                                                                    | Narrative Verify Details                       | Address: 3201 U.S. 61<br>Dubuque, IOWA 52003<br>Fax: 563 556-3420                                                  |
| Narrative                    |                                                                                                    |                                                | Phone: 563 556-3773                                                                                                |
| ProMotion ID : *             | B982481,Splinter, Travis<br>B982480,Rohner, Joshua<br>1024860,Mausser, Noah<br>1147083,Riehle, Tyler<br>No ProMotion ID                              | ProMotion ID                                   | Email: bengau@truckcountry.<br>com,sarahstoltenow@t<br>ruckcountry.com                                             |
| Complaint: *                 | Prognostic repair Available - Engine Out NOx sensor is expected to fa<br>days kindly replace it. Refer QSOL to check for correct Part Number<br>Pipe | ail within the next 90<br>mounted on the Turbo | Helpful hints Hide                                                                                                 |
| Cause: *                     | AFTERTREATMENT INTAKE NOX SENSOR-PROGNOSTICS NOTI                                                                                                    | FICATION                                       | Narrative                                                                                                    |
| Narrative History:           |                                                                                                    |                                                | Complaint:<br>Enter the customer's complaint(s)<br>as recorded on the Repair Order.                                |
| Correction: *                | Replaced AFTERTREATMENT INTAKE NOX SENSOR per Prognost                                                                                               | ics notification                               | Cause:<br>Enter the component and failure<br>mode of the component that was<br>the root cause of failure.          |
| T\$R:                        |                                                                                                    |                                                | Correction:<br>Enter the troubleshooting and<br>repair information that was<br>completed for the renair. Reference |

Public

**Cummins** | 10

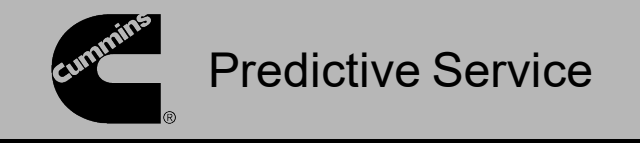

Prior to submitting the claim, review the claim details to ensure accuracy.

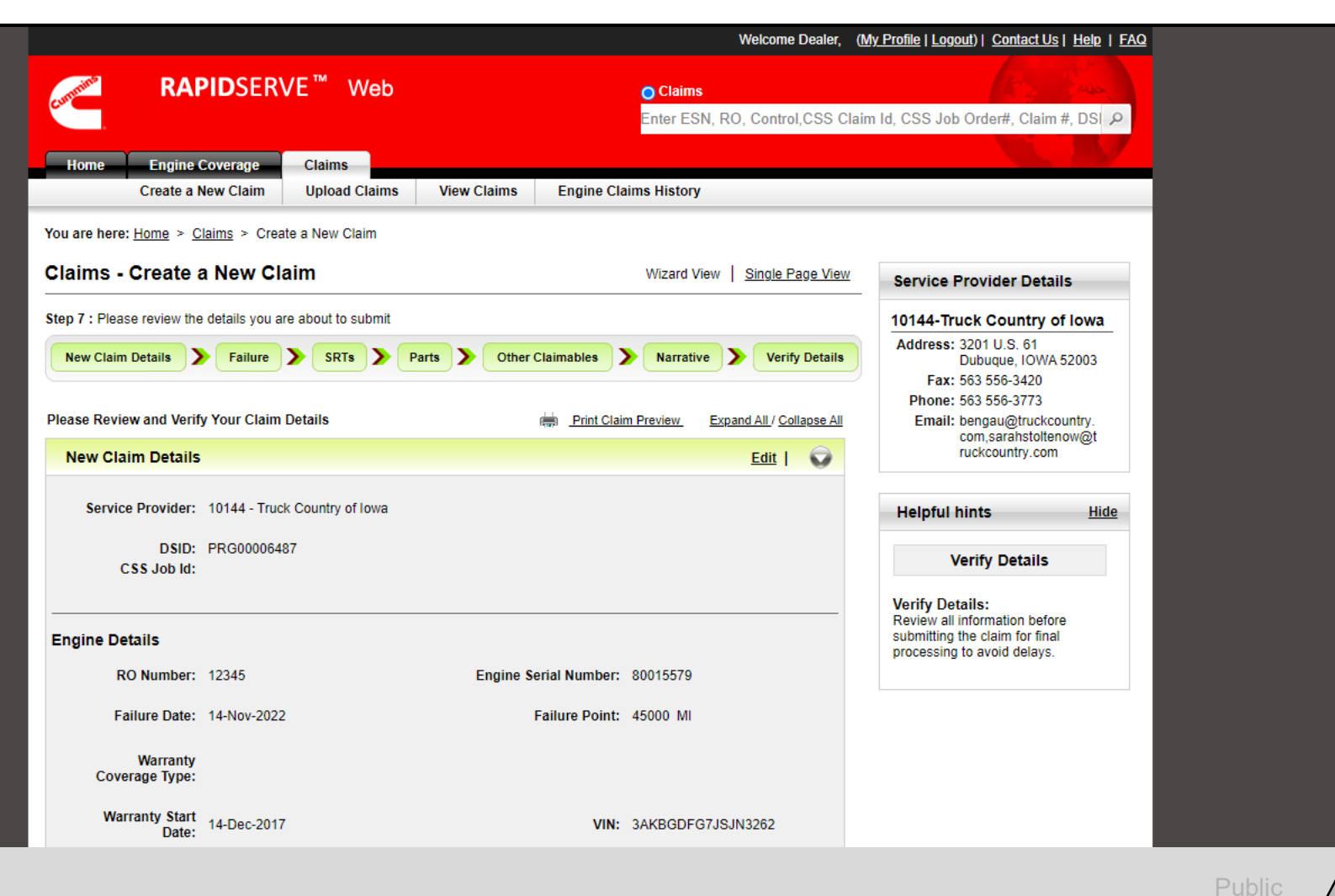

**Cummins** 

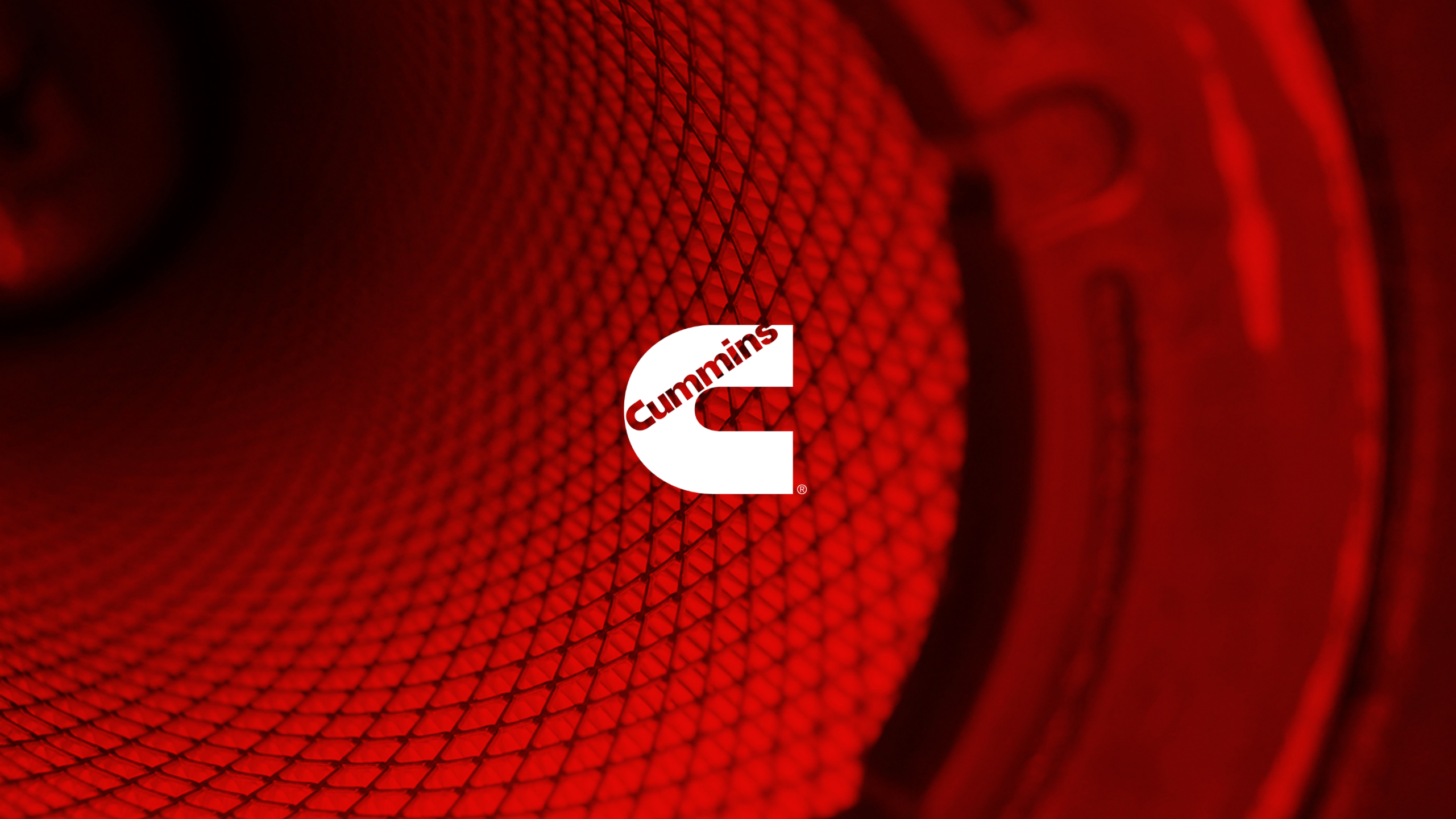